## 電腦硬體裝修乙級 高英資訊科製

## HC-05 藍芽序列模組操作範例

1. HC-05 藍牙模組如表一,圖一與 USB 轉 TTL 序列傳輸線的連接方式,如圖二 所示:

表一

| HC-05 藍牙模組 |    | USB 轉 TTL 序列傳輸線 |    |
|------------|----|-----------------|----|
| (有腳位標示面)   |    | (有腳位標示面)        |    |
| State      | Х  | VCC             | 紅線 |
| RXD        | 橙線 | GND             | 黑線 |
| TXD        | 黄線 | TXD             | 橙線 |
| GND        | 黑線 | RXD             | 黄線 |
| VCC        | 紅線 | RTS#            | Х  |
| EN         | Х  | CTS#            | Х  |

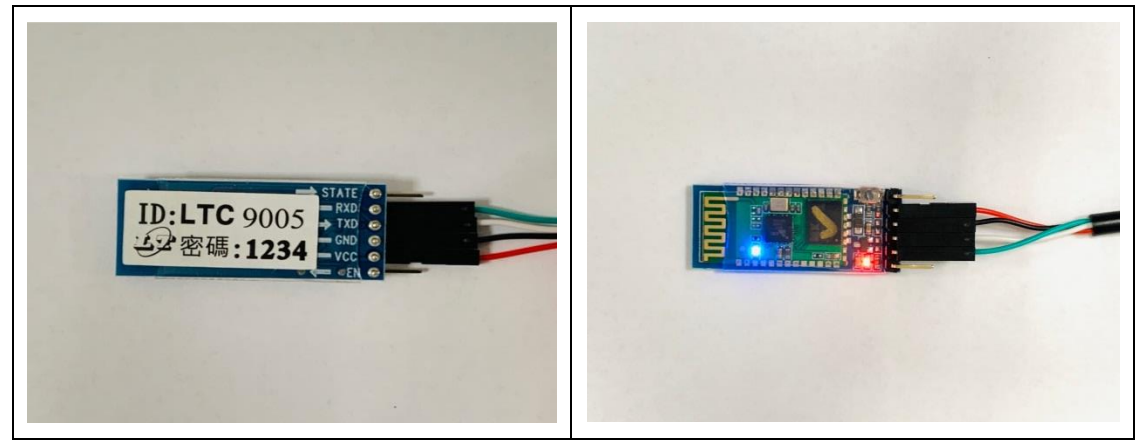

## HC-05 反面

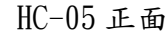

圖一

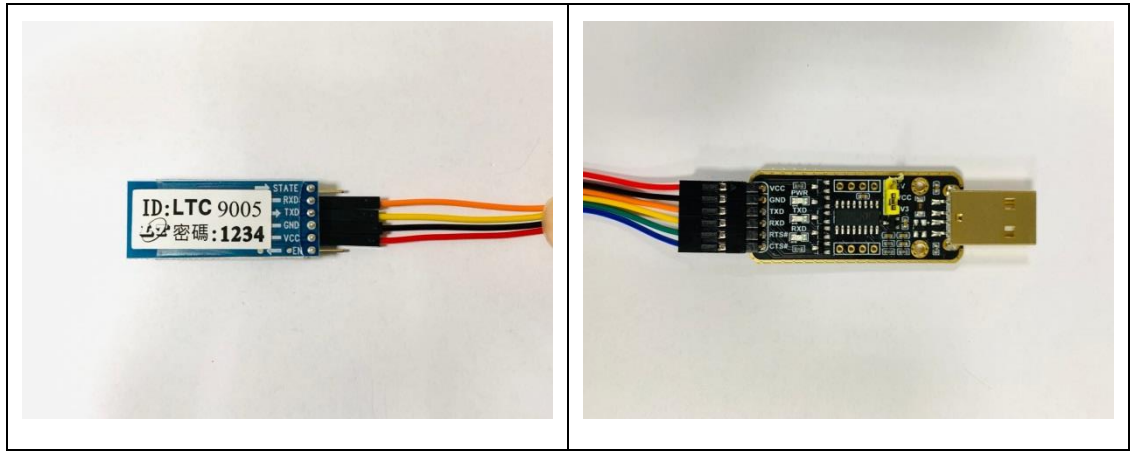

圖二

2. 按住 HC-05 開闢不放,同時將 USB 轉 TTL 序列傳輸線 USB 插入電腦, HC-05 藍 芽模組 LED 變化情形代表藍芽模組工作狀態:

a. USB 插入電腦後,連續快閃,藍芽等待模式。

b. 連續快閃後,直到連續慢閃(2 秒 1 次),即可放開開闢,即進入AT模式。

3. 執行 Arduino IDE 軟體 🤗 , 設定 USB 序列埠, 如圖三

| 案 編輯 草稿碼 工                                                                                                    | 具 說明                       |              |   |
|----------------------------------------------------------------------------------------------------|----------------------------|--------------|---|
| ) o e e                                                                                                    | 自動格式化封存草稿碼                 | Ctrl+T       | Ø |
| sketch_jul09a                                                                                                    | 修正編碼並重新戰人                  |              |   |
| void setup() {                                                                                                    | 序列埠監控視窗                    | Ctrl+Shift+M |   |
| // put your set                                                                                                    | 序列繪圖家                      | Ctrl+Shift+L |   |
| }                                                                                                    | WiFi101 Firmware Updater   |              |   |
| I () mool bios                                                                                                    | 開發板: "Arduino/Genuino Uno" | >            |   |
| // put your mai                                                                                                    | 序列埠: "COM9"                | >            |   |
|                                                                                                    | 取得開發板資訊                    |              |   |
| }                                                                                                    | 燒籙器: "AVRISP mkll"         | >            |   |
| STREET, STREET, STREET | 燒籙Bootloader               |              |   |

圖三

在序列埠監控視窗設定及下指令(藍芽模組已進入AT 設定模式),如圖四
 a. 設定行結尾:NL & CR

b. 設定傳輸速率 38400bps

- c.AT 模式指令如下:
  - ▶ AT+NAME=BTXX :設定藍芽模組名稱(XX 工作崗位號碼)
  - ➤ AT+PSWD=XXXX:設定密碼(XXXX 為自行設定密碼)
  - AT+UART=9600,0,0:
    9600bps 傳送速率跟 VB Serial Port 物件屬性有關,且0,0 是停止位 元與同位位元
- d. HC-05 藍芽模組名稱,密碼,速率更改設定
  AT+NAME=BT01 設定藍芽模組名稱(01 為工作崗位號碼)
  AT+PSWD=7890 設定密碼(自行設定密碼:7890)
  AT+UART=9600,0,0
  HC-05 藍芽模組依照檢定要求更改完成並印證,如圖四中2-4 號

e. 如圖四中1號為AT模式指令,只輸入AT指令則會出現ok,代表進入AT模式,若目的指令下達設定或更改成功也會回應ok

| COM9                                                                                                    |         | -              |              |
|----------------------------------------------------------------------------------------------------|---------|----------------|--------------|
|                                                                                                    |         |                | 傳送           |
| OK      1        +NAME:BT01      2        OK      2        +PSWD:7890      3        OK      3        +UART:9600,0,0      4 |         |                |              |
|                                                                                                    | а       | b              | ~            |
| ☑ 自動捲動                                                                                                    | NL & CR | ~ 38400 baud ~ | Clear output |

圖四